## **Instructions for Organiser to Request for the Test**

Go to the web-browser and type <u>http://spoken-tutorial.org</u> . Login using your username and password. Then, go through the following steps-

## Step 1 : To request for the Test

- Click on **"Request For Test".** You will see a form.
- Fill in the details namely Academic Center Code, Department, Preferred Test Date, Preferred Test Time, FOSS Category, Preferred language .
- Click on **Submit**.
- You will get a notification mail regarding the approval of the test with the Test Code as you got for the workshop.
  N.B.: If you do not get the notification mail you can check the status in Approved Assessment Tests, which will also indicate the Test Code.
- Give the **Test Code** to the participants on the day of the test.

If you are requesting the Test for C and C++ you have to make two separate test request one for C and the other for C++.

Please go through the Instructions for taking the Self Workshop Assessment Test (SWAT) so that you become familiar with the test taking procedure and can guide the participants.